Pré-requisito para o Manual de Instalação:

Baixar o software gratuito Rufus em: https://rufus.ie/pt\_BR/

- 1 Abra o Rufus versão 3.12 ou acima
- 2- Seleção de Boot: Selecionar "Não inicializável"
- 3 Sistema de arquivos: Selecionar Large FAT32
- 4 Clicar em INICIAR e aguarde o final do processo

Observe a figura abaixo para maiores detalhes:

| 🖋 Rufus 4.4.2103                                           | - 🗆 ×                      |
|------------------------------------------------------------|----------------------------|
| Propriedades do Drive -                                    |                            |
| Dispositivo                                                |                            |
| 3.1.2-22-amd64 (D:) [64 GB]                                | ~ B                        |
| Seleção de Boot                                            |                            |
| Não inicializável                                          | ✓ SELECIONAR               |
| Esquema de partição                                        | Sistema de destino         |
| MBR ~                                                      | BIOS ou UEFI 🗸 🗸           |
| <ul> <li>Esconder propriedades avançadas do dri</li> </ul> | ive                        |
| 🗌 Listar Discos Rígidos USB                                |                            |
| Opções de compatibilidade para BIOSs a                     | ntigos                     |
| Usar MBR do Rufus com ID de BIOS                           | 0x80 (Padrão) 🗸            |
| Onções de formatação                                       |                            |
| Nome do volume                                             |                            |
| 3.1.2-22-amd64                                             |                            |
| Sistema de arguivos                                        | Tamanho do cluster         |
| Large FAT32 (Padrão) 🗸 🗸 🗸                                 | 32 quilobytes (Padrão) 🗸 🗸 |
| <ul> <li>Esconder opcões avancagas de formatado</li> </ul> | cão                        |
| ✓ Formatação rápida                                        | <u>,</u>                   |
| Criar arquivos de nome estendido e ícon                    | e                          |
| Procurar blocos defeituosos                                | 1 passada V                |
| Ctatus                                                     | •                          |
| Status —                                                   |                            |
| PRON                                                       | то                         |
|                                                            | $\frown$                   |
| S 🛈 🏯 🗉                                                    | INICIAR FECHAR             |
|                                                            |                            |
| 1 dispositivo encontrado                                   |                            |

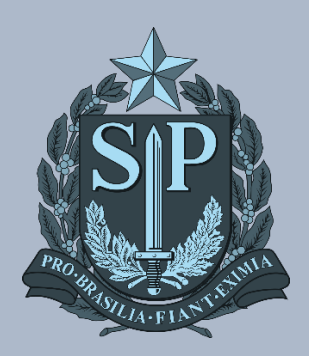

MANUAIS CIEQ Manual de Instalação de Imagem Notebook Sala de Aula Positivo

# MANUAL DE INSTALAÇÃO DE IMAGEM NOTEBOOK SALA DE AULA POSITIVO

### **AVISOS IMPORTANTES**

- Utilizar um pendrive de no mínimo 32GB;
- Sugestão: use um pendrive de padrão 3.0 para um melhor desempenho;
- Durante o processo de instalação da imagem, não retire o pendrive, poderá retirar apenas quando o sistema exibir a tela de Login.

#### ACESSO NA PASTA DE REDE DA SEDUC

**Passo 1** – Acesse a rede no caminho \\educacao.intragov\IMAGENS\_WINDOWS e abra na pasta *Geral*. Dentro, haverá uma pasta com o nome de IMAGENS\_ISO.

| Nome                                             | Data de modificação | Тіро              | Tamanho    |
|--------------------------------------------------|---------------------|-------------------|------------|
|                                                  | 03/02/2023 16:20    | Pasta de arquivos |            |
| 5-SEDUC_SP_NOTE_SALA_AULA_POS32_GENERALIZADA_V04 | 30/04/2024 17:00    | Arquivo ZIP do Wi | 12.916.130 |
| 5-SEDUC_SP_NOTE_SALA_AULA_POS64_GENERALIZADA_V03 | 30/04/2024 19:31    | Arquivo ZIP do Wi | 12.913.231 |
| 🚾 Clonezilla                                     | 30/04/2024 16:43    | Arquivo ZIP do Wi | 330.140 KB |

#### Passo 2 - Extraia os arquivos NOTE SALA DE AULA POS32, NOTE SALA DE AULA POS64 e Clonezilla.

Passo 3- Coloque os arquivos na raiz do pendrive conforme na imagem abaixo.

| Nome |                                                  | Data de modificação | Тіро              | Tamanho |
|------|--------------------------------------------------|---------------------|-------------------|---------|
| 1    | 5-SEDUC_SP_NOTE_SALA_AULA_POS32_GENERALIZADA_V04 | 30/04/2024 15:20    | Pasta de arquivos |         |
|      | 5-SEDUC_SP_NOTE_SALA_AULA_POS64_GENERALIZADA_V03 | 02/05/2024 09:59    | Pasta de arquivos |         |
|      | EFI                                              | 30/04/2024 15:44    | Pasta de arquivos |         |
|      | live                                             | 30/04/2024 15:44    | Pasta de arquivos |         |
|      | ] custom-ocs_capture.sh                          | 30/04/2024 10:47    | Arquivo SH        | 4 KB    |
|      | ] custom-ocs_download.sh                         | 30/04/2024 10:47    | Arquivo SH        | 10 KB   |
|      |                                                  |                     |                   |         |

Passo 4 - Ligue o Notebook apertando a tecla F11 e selecione a opção do pendrive conforme imagem abaixo.

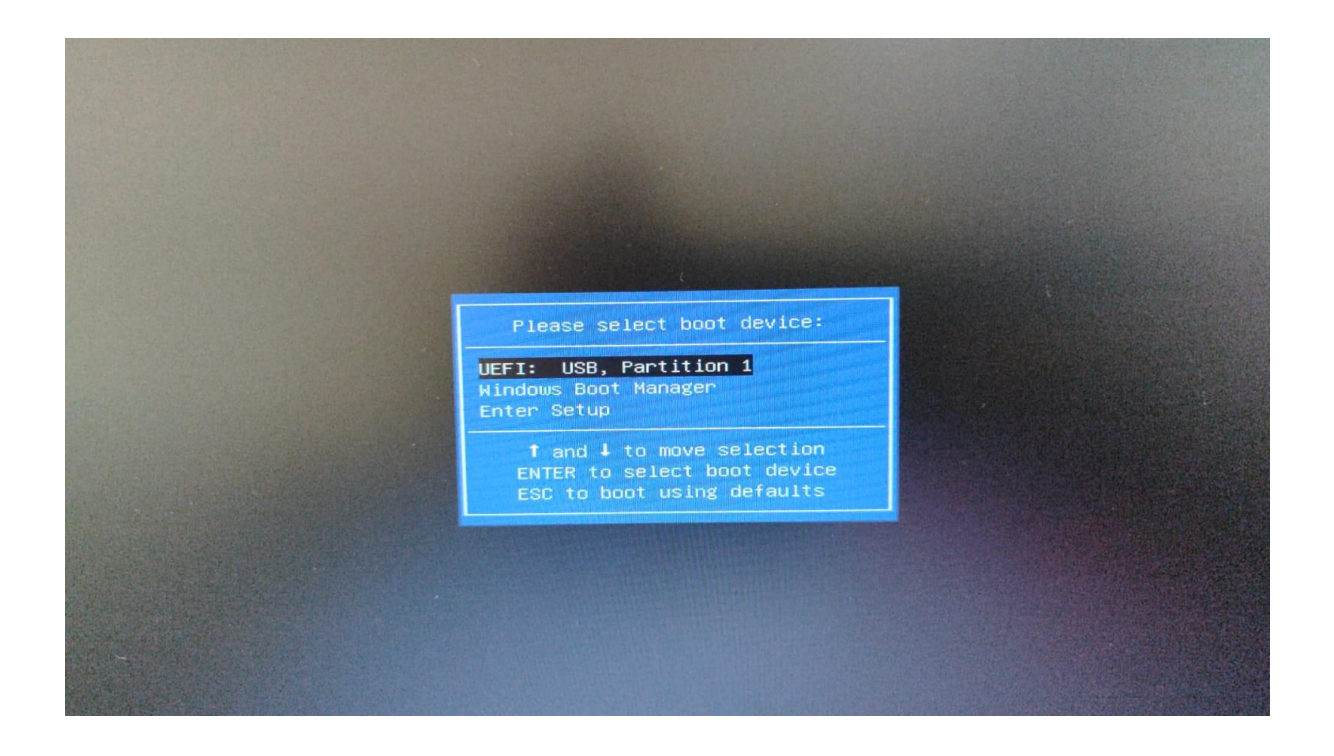

Passo 5 - Após selecionar o pendrive será demonstrado a seguinte imagem abaixo. Nessa tela aperte Enter.

| GNU GRUB version 2.02                                                                                                    |      |
|----------------------------------------------------------------------------------------------------|------|
| *POSITIVO TECNOLOGIA SA - PRESSIONE ENTER PARA EXIBIR AS IMAGENS DISPONIVEIS PARA APLICACAO                                                                           | 1000 |
|                                                                                                    |      |
|                                                                                                    |      |
|                                                                                                    |      |
|                                                                                                    |      |
|                                                                                                    |      |
|                                                                                                    |      |
|                                                                                                    |      |
|                                                                                                    |      |
|                                                                                                    |      |
|                                                                                                    |      |
| Use the $\uparrow$ and $\downarrow$ keys to select which entry is highlighted.<br>Press enter to boot the selected OS. 'e' to edit the commands before booting or `c' |      |
| for a command-line.                                                                                                    |      |
|                                                                                                    |      |
|                                                                                                    |      |

Passo 6 - Após apertar Enter será exibido a seguinte tela conforme imagem abaixo, nesta etapa selecione a opção que deseja e aperte Enter para aplicar a imagem no Notebook Sala de Aula 32GB ou 64GB.

| VCHC Free | Software Labs, Taiwan                                                                                                    |
|-----------|----------------------------------------------------------------------------------------------------|
|           |                                                                                                    |
|           | Cionezilia - Opensource Cione System (OCS)   Modo: restoredisk<br>Escolher o arquivo de imagem para restaurar:<br><u>5-SEDUC_SP_NOTE_SALA_AULA_POS32_GENERALIZADA_V042024-0426-1210_mmcblk0_31.068</u><br><u>5-SEDUC_SP_NOTE_SALA_AULA_POS54_GENERALIZADA_V032024-0423-1534_mmcblk0_51_955</u> |
|           | <ok> <cance1></cance1></ok>                                                                                                    |
|           |                                                                                                    |
|           |                                                                                                    |

Passo 7 - Após selecionar a versão do disco rígido que será aplicado à imagem (32/64) será exibido a seguinte imagem abaixo. Nesta etapa aperte Enter.

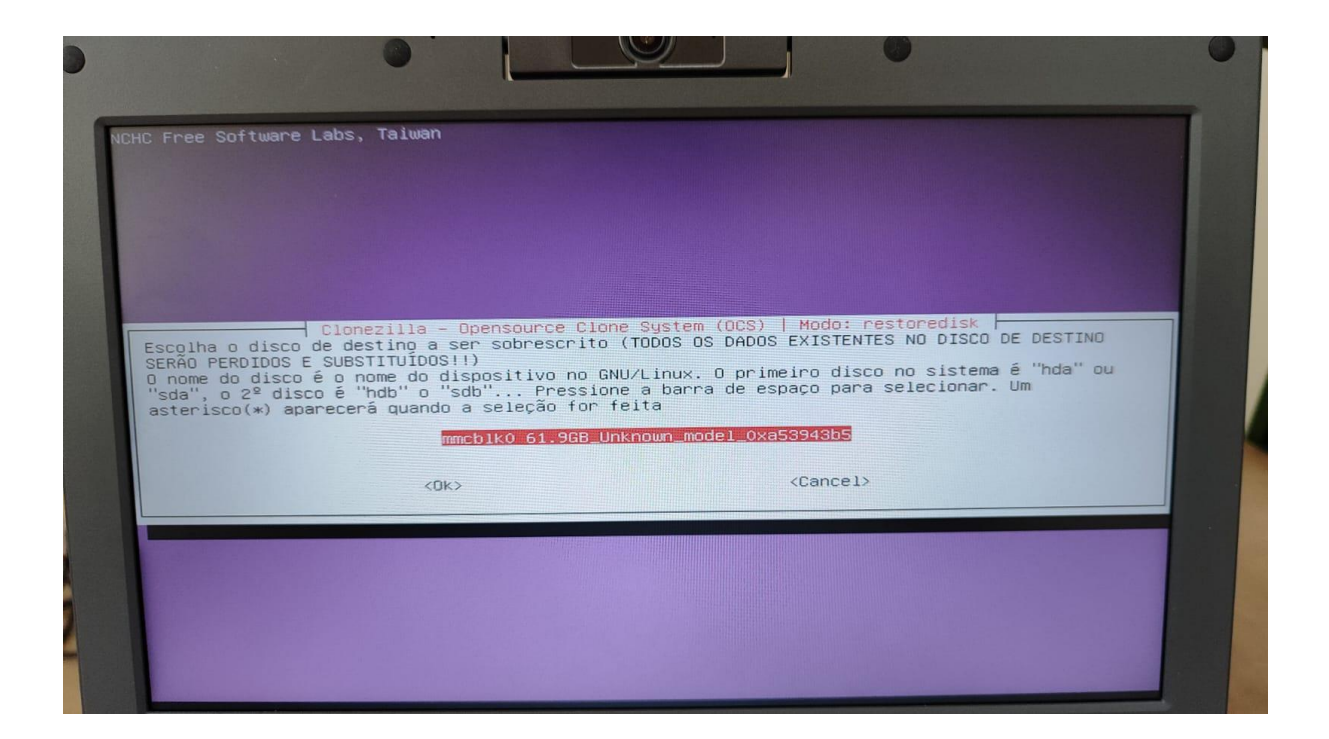

Passo 8 - Após apertar Enter será iniciado o processo de aplicação da imagem no Notebook conforme imagem abaixo.

| Partclone<br>Partclone v0.3.17 http://partclone.org<br>Starting to restore image (-) to device (/dev/mmcblk0p3)<br>Calculating bitmap Please umit<br>done!<br>File system: NTFS<br>Device size: 61.1 06 = 14920443 BlockS<br>Device size: 61.1 06 = 14920443 BlockS<br>Space in use: 14.9 68 = 3641755 BlockS<br>Space in use: 14.9 68 = 11270654 BlockS<br>Block size: 4096 Byte |  |
|----------------------------------------------------------------------------------------------------|--|
| Elapsed: 00:00:08 Remaining: 00:05:36 Rate: 2.606B/min<br>Current Block: 101146 Total Block: 14920443                                                                                                    |  |
| Total Block Process: 0,68%                                                                                                    |  |

Passo 9 - Após o término da aplicação da imagem será demonstrado a seguinte tela abaixo. Nesta tela aperte Enter e retire o pendrive do Notebook para concluir a instalação da Imagem.

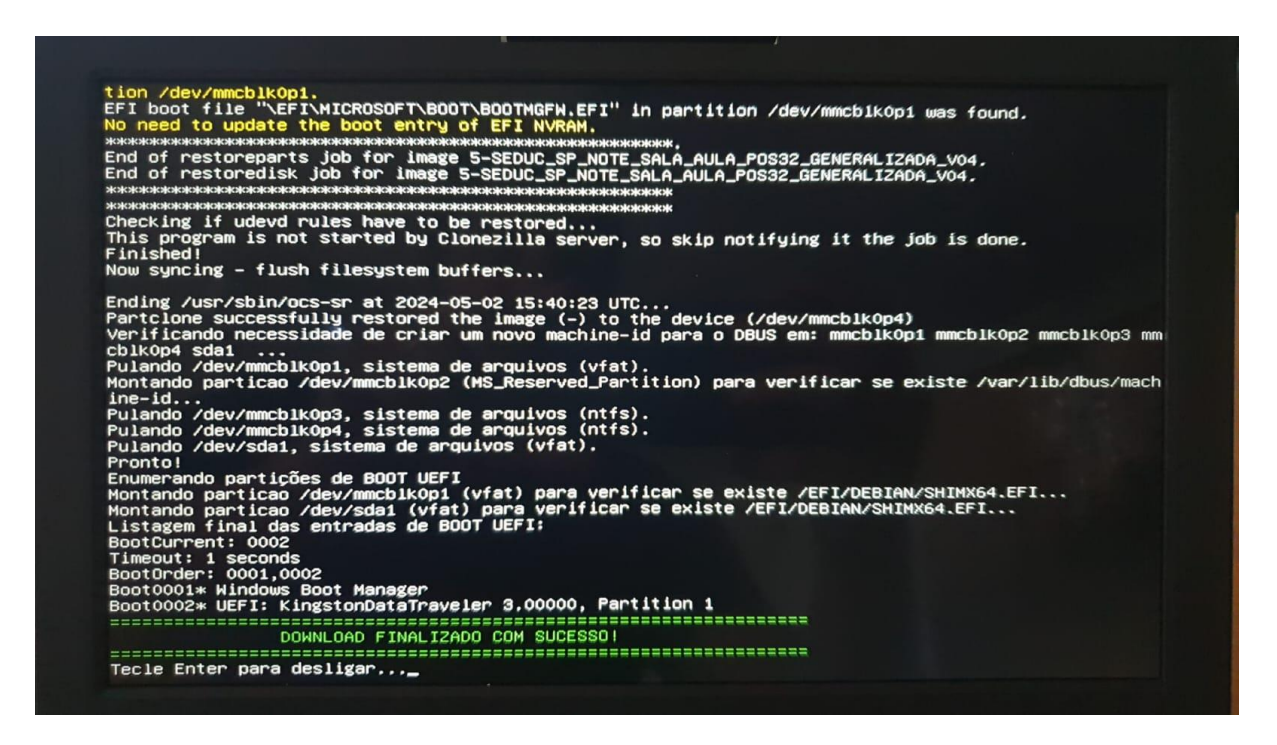

**Passo 10** - Configurar o dispositivo como empresarial, realizando o *join* com a conta w10 da respectiva Unidade Escolar, possibilitando assim o login de contas microsoft da SEDUC.

A partir da nova imagem, foi realizado um update contendo uma funcionalidade de inventário automático, no qual o Bluemonitor captura o IP do roteador no qual o equipamento está conectado. Com essa informação, o sistema automaticamente identifica qual é a Unidade Escolar que ele pertence, e faz a vinculação.

## CRÉDITOS EQUIPE CITEM / DETEC / CIEQ

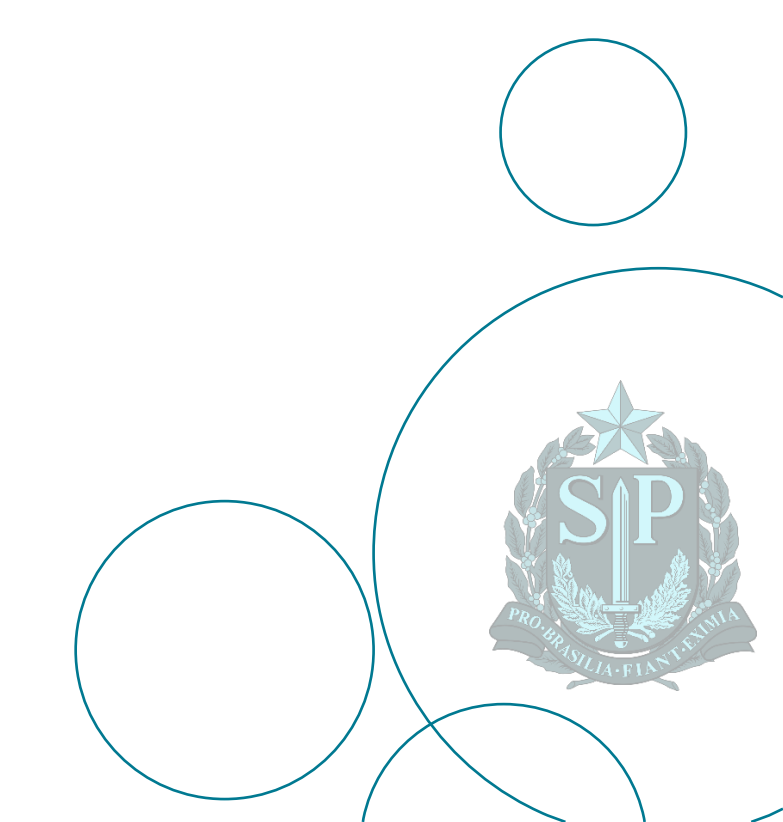